## 1. Select the "detnsw" Wi-Fi and click Connect

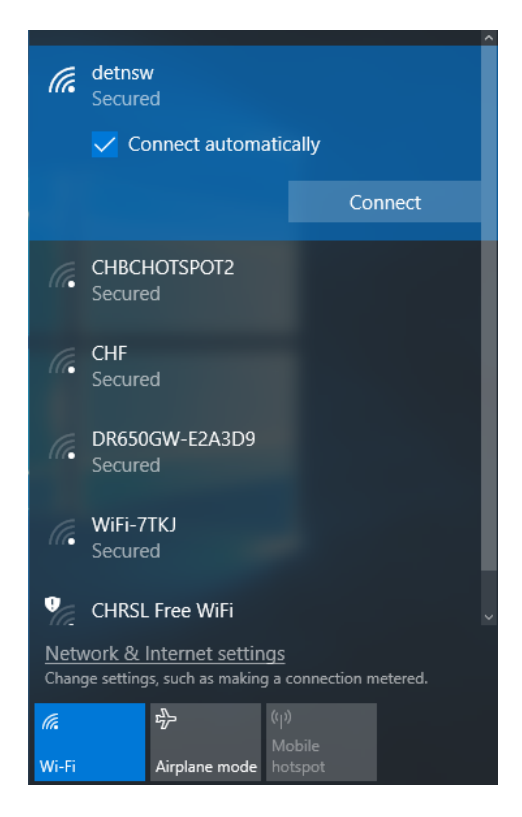

- When prompted, enter your Student Portal details, with
  @DETNSW at the end of your username and click OK
  - 3. When asked to continue connecting, click Connect

| detnsw<br>Connecting<br>Enter your user name and password<br>john.smith@detnsw   |        | (k.                                       | detnsw<br>Connecting<br>Continue connecting?<br>If you expect to find def<br>ahead and connect. Oth<br>different network with the | tnsw in this local<br>herwise, it may b<br>he same name. |
|----------------------------------------------------------------------------------|--------|-------------------------------------------|----------------------------------------------------------------------------------------------------|----------------------------------------------------------|
| ОК                                                                               | Cancel |                                           | Show certificate details<br>Connect                                                                                               | Cancel                                                   |
| HF<br>ecured<br>R650GW-E2A3D9<br>ecured<br>ViFi-7TKJ<br>ecured                   |        |                                           |                                                                                                    |                                                          |
| twork & Internet settings<br>inge settings, such as making a connection metered. |        | <u>Netw</u><br>Chang<br><b>(</b><br>Wi-Fi | vork & Internet settings<br>pe settings, such as making a<br>r b<br>Airplane mode                                                 | connection metered<br>))<br>lobile<br>otspot             |

## 4. Navigate to the Edge Portal Landing Page at **detnsw.net** and enter in your Student Portal credentials.

| DoE Login is Re | equired to access the Interr                                            | net                                                                           |
|-----------------|-------------------------------------------------------------------------|-------------------------------------------------------------------------------|
|                 | You are required to identify yourself to enable access to the Internet. | Log in with your DoE<br>account<br>User john.smith<br>Password •••••<br>LOGIN |